## Sağlanan Yazılımı Kullanmaksızın Dosyaların Yedeklenmesi

Aşağıdaki yöntemi kullanarak dosyaları bir bilgisayara kopyalayın.

NOT :

İmleci yukarıya/sola ya da aşağıya/sağa seçmek/taşımak için, UP/< ya da DOWN/> düğmesine basın.

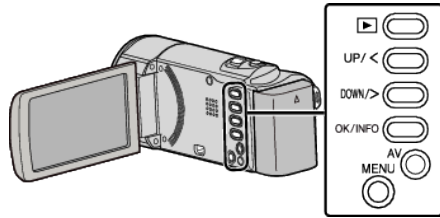

1 LCD monitörü açın.

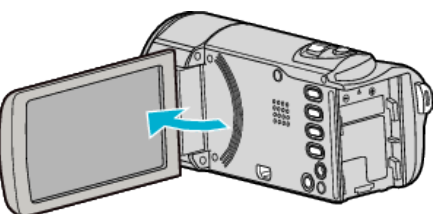

2 USB kablosunu ve AC adaptörü takın.

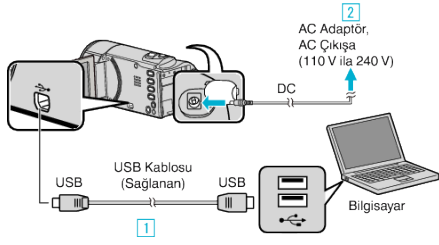

- 1 Sağlanan USB kablosunu kullanarak bağlayın.
- 2 AC adaptörü bu birime takın.
- Bu birim, AC adaptörü takıldığında otomatik olarak açılır.
- Sağlanan JVC AC adaptörü kullandığınızdan emin olun.
  3 "AYGITI SEÇ, menüsü belirir.
- 3 "PC'YE TAKMAK İÇİN,,'nı seçip OK üzerine basın.

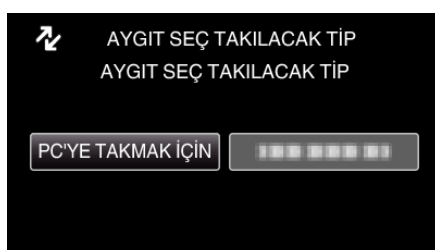

- İmleci hareket ettirmek için UP/< ya da DOWN/> üzerine basın.
- **4** "PC'DE OYNAT,,'nı seçip OK üzerine basın.

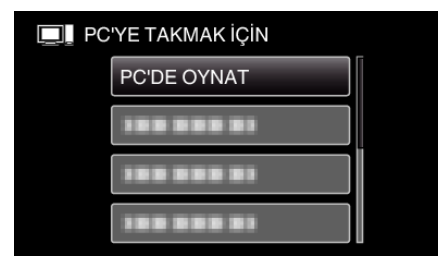

- İmleci hareket ettirmek için UP/< ya da DOWN/> üzerine basın.
- İptal etmek ve önceki ekrana geri dönmek için, MENU üzerine basın.
- Eğer başlar ise, LoiLoScope AX programını kapatın.
- İzleyen işlemler, bilgisayar üzerinde gerçekleştirmelidir.
- 5 "Başlat, menüsünden "Computer, (Windows Vista) / "Bilgisayarın, (Windows XP) / "Computer, (Windows 7) seçin, daha sonra "JVCCAM\_MEM, ya da "JVCCAM\_SD, ikonu üzerine tıklatın."
  - İstediğiniz dosyaları içeren klasörü açın.

6 Dosyaları bilgisayar içindeki herhangi bir klasöre (masaüstü, vb) kopyalayın.

## UYARI : -

 Klasörler ya da dosyalar; PC içinde silinir/taşınır/yeniden adlandırılır ise, artık bu birim üzerinde yeniden oynatılamazlar.

## NOT : ·

- Dosyaları düzenlemek/görüntülemek için, MP4 SD (video) dosyalarını destekleyen bir yazılım kullanın.
- Bilgisayar üzerinde yukarıdaki işlemler, kullanılan sisteme göre değişebilir.

## Bu Birimin Bilgisayardan Bağlantının Kesilmesi

1 "Donanımı Güvenle Kaldır ve Medyayı Çıkar,, üzerine tıklatın.

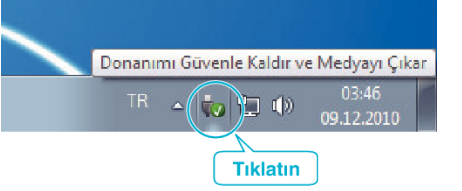

- 2 "Safely Remove USB Mass Storage Device,, üzerine tıklatın.
- **3** (Windows Vista için) "OK,, üzerine tıklatın.
- **4** USB kablosunun bağlantısını kesip LCD monitörü kapatın.